# GEOG 491/591 | ADVANCED GIS | SPRING 2015

## WEEK 1: Getting Started

# PART 1: SETTING UP A WORDPRESS WEBSITE

We will be using Wordpress a lot for this course. Instead of using Blackboard, all class assignments must be posted on your own Wordpress website.

Sample Wordpress website: http://blogs.uoregon.edu/advancedgisrudyo

### Creating a Wordpress website

- 1. Go to http://blogs.uoregon.edu.
- 2. Click on the Login tab. Log in using your UO ID.
- 3. Navigate to your Dashboard and go to My Sites. Click on the Create a New Site link.
- 4. Fill in all the fields.
  - a. Site name: blogs.uoregon.edu/advancedgis*yourUOID* e.g. blogs.uoregon.edu/advancedgisrudyo
  - b. Site title
  - c. Privacy: choose Public.
- 5. Add Rudy (<u>rudyo@uoregon.edu</u>) as the administrator of your website to allow access for grading purposes.

### Adding pages to your Wordpress website

- 1. Go to your Dashboard, hover on Pages, and click Add New. Name it Home.
- 2. Create four more pages for Assignment 1, 2, 3 and 4. You will eventually post your assignments on their respective page later in the term.
- 3. Make your Home page as static front page by navigating to Dashboard > Customize. Scroll down to Static Front Page, and choose Home from the Front Page drop-down menu.

### Changing the appearance of your Wordpress website

- 1. Navigate to Dashboard > Appearance > Themes.
- 2. Choose a theme that does not look visually complicated. Pick a theme that has tabs that list down all your assignment pages. We recommend one- or two-column layouts.

## PART 2: DOWNLOADING, INSTALLING AND USING RUNKEEPER

- 1. Install RunKeeper on your smartphone.
- 2. Refer to the Exercise 1 (Section 1) instructions pdf for the subsequent steps.